# REX

# **REX EVOLUTION SERIES** SUPER STAR TRANSFORMERS 8 IN 1 Eğim Hesaplayan S C O Monster Robot Uygulaması

Yazar:Mustafa Kemal AVCI

Rampa tırmanırken motorlara düz zeminde verildiğinden daha fazla güç verilmesi gerekebilir. Bu durumda Monster buna kendisi karar verebilir. Aynı şekilde düz zemindeki güç ile robotun iniş yapması beklenenden hızlı iniş yapılmasına oda robotun hızlı bir şekilde yere çarpmasına sebep olabilir.

Bu uygulamada monster robot rampayı tanıyıp motorlara daha fazla güçverir, inişi algılayıp motorların hızını düşürür.

Monster robotun kurulumunu tamamladıktan sonra MPU6050 Gyro sensörünü robotun önüne yakın bir yere entegresi yukarı gelecek şekilde sabitleyip kablo bağlantılarını öyle yapalım. Gyro sensörünü öne konumlandırmak eğim değişimlerini daha hızlı tespit etmek için gereklidir.

#### Bağlantı Şeması

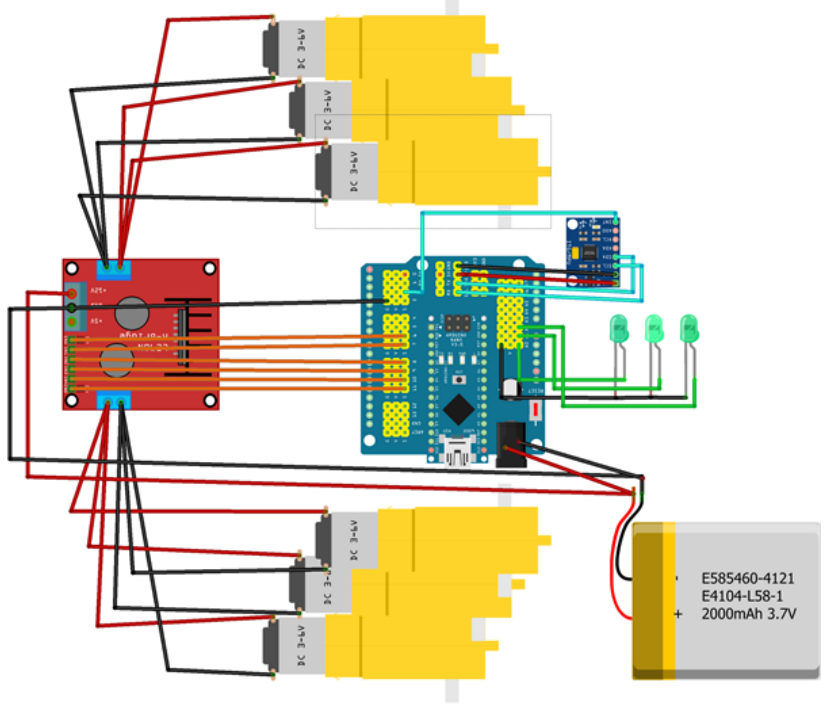

fritzing

Sağ taraftaki 3 motorun (+) kutupları Out 1'e (-) kutupları Out 2'ye, sol taraftaki 3 motorun (+) kutupları Out 3'e (-) kutupları ise Out 4'e bağlayın. Motor sürücü (L298N) üzerindeki Out1, out2, out3 ve out4 çıkışlarını sırasıyla IN1,IN2,IN3 ve IN4 pinleriyle kontrol edeceğiz. L298N motor sürücü kartımız kanal başına 2A lik akım verebilmektedir. Motorlarımızı çok zorlamazsak robotumuz tüm tekerleklerini kullanabilecektir. Sağ motorların yön kontrolü için IN1 ve IN2 pinlerini sensör shield üzerindeki sırasıyla D7 ve D8 dijital pine bağlayın. Sol motorların yön kontrolü için IN3 ve IN4 pinlerini ise D9 ve D10 dijital pine bağlayın. Sağ motor hız kontrolü için ENB pinini D11 pinine bağlayın.

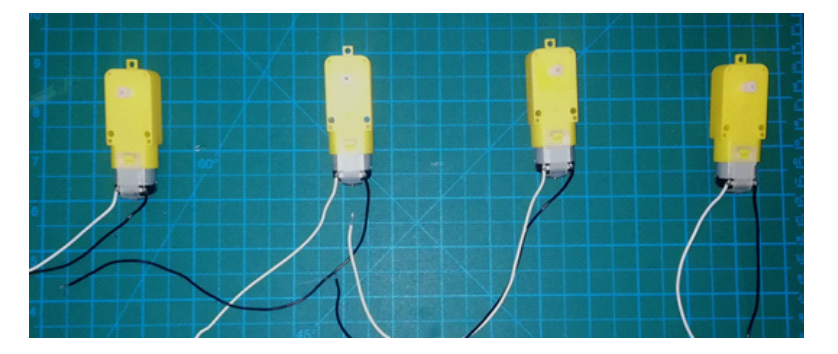

Motorları fotoğraftaki gibi 25-30 cm'lik kablo ile lehimlemelisiniz. Beyaz uçları (+), siyah uçları (-) kutup olarak kullanacağız. Bu halde motorların beyaz kablolarına (+) siyah kablosuna (-) kutbu bağladığımızda tekerlekler saat yönünde dönmektedir.

Eğimin derecesini öğrenmekte kullanacağımız ledlerin uzun bacaklarını sırasıyla AO, A1 ve A2 pinlerine kısa bacaklarını ise GND hatlarından herhangi birine bağlayalım.

MPU 6050 Gyro sensörünün VCC pini 5V, GND pini G pinine, SDA pini SDA, SCL pini ise shield üzerindeki SCL pinine devre şemasında gösterildiği gibi bağlanmalıdır. Ayrıca INT pinini ise shield üzerindeki 2 nolu pine bağlamalıyız.

#### **Robotun Kodlanması**

mBlock 5 yazılımını başlatıp aygıt kütüphanesinden R.E.X ekleyerek kodlama aşamasına geçelim.

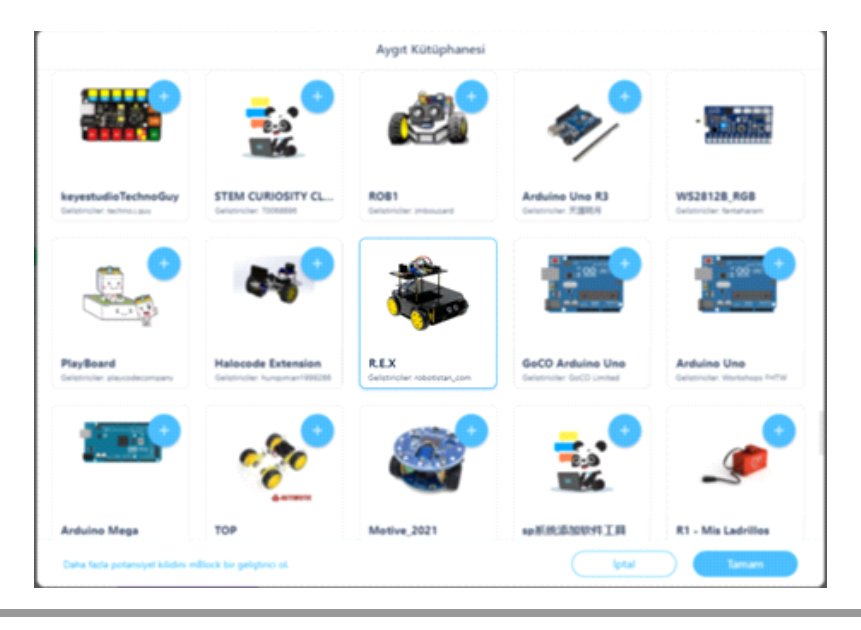

Algoritmamız şu şekilde olacak;

- 1. Başla
- 2. Motorları tanımla
- 3. İvme ölçeri başlat
- 4. Hız değişkenini oluştur
- 5. İvme ölçeri oku
- 6. X ekseni açısal ivme değeri 90-110 aralığında ise hızı 40 yap A0 ledini yak
- 7. X ekseni açısal ivme değeri 110-130 aralığında ise hızı 50 yap A1 ledini yak
- 8. X ekseni açısal ivme değeri 130 dan büyükse hızı 60 yap A2 ledini yak
- 9. X ekseni açısal ivme değeri 90 70 arasında ise hızı 35 yap A1 ledini yak
- 10. X ekseni açısal ivme değeri 70 den küçükse hızı 30 yap A2 ledini yak
- 11. Hız değerinde İleri git
- 12.5. adıma git
- 13. Dur

|   | Pinler    | R.E.X. Başlatıldığında   | 2   |  | 1 | -    |   |  |                                  |
|---|-----------|--------------------------|-----|--|---|------|---|--|----------------------------------|
|   | Haberlesm | Immortal Başlatıldığında | R.I |  |   | ldığ | а |  |                                  |
|   |           |                          | -   |  |   |      |   |  |                                  |
|   | Motoriar  |                          |     |  |   |      |   |  | Olay bloklarından "REX           |
|   |           |                          |     |  |   |      |   |  | Başlatıldığında" bloğunu kodlama |
|   | Sensörler |                          |     |  |   |      |   |  | alanına sürüklevip bırakın.      |
| ſ |           |                          |     |  |   |      |   |  |                                  |
| ٢ | Charynan  | <b>,</b>                 |     |  |   |      |   |  |                                  |
|   | Kontrol   |                          |     |  |   |      |   |  |                                  |
|   | •         |                          |     |  |   |      |   |  |                                  |
|   | işlemler  |                          |     |  |   |      |   |  |                                  |

"Motorlar" kategorisindeki Sağ ve Sol Motor kontrol pinlerini tanımladığımız blokları sırasıyla görseldeki gibi "REX Başlatıldığında" bloğunun altına sürükleyip bırakın. Devre şemasındaki pin tanımlamalarını gerekli yerlere görseldeki gibi yazınız.

| Prei   | ier   | ALL D2 • Pir   |                                       | D E V Bastaldažanda |        |   |    |     |     |     |     |      |     |   |     |      |    |    |     |      |   |
|--------|-------|----------------|---------------------------------------|---------------------|--------|---|----|-----|-----|-----|-----|------|-----|---|-----|------|----|----|-----|------|---|
| Haber  | ieșm  | ELL Sal Motor  | IN1(+): 13 IN2(-<br>IN3(+): 11 IN4(-) | ): 12 EN            | -A: D3 | _ | i. | REA | Sağ | Mo  | tor | IN1( | +): | 7 | )N2 | 2(-) | 8  | EN | -A: | D6 • |   |
| Moto   | etlar | MA Berl Git •  | % 🧐 Güçte                             |                     |        | 7 | 2  | REX | Sol | Mot |     | N3(+ |     | 9 | IN4 | (-): | 10 | EN | -В: | D11  | • |
| Sens   | orier | III Beri Git • | % 👀 Güçte 🕻                           | 1 saniye            |        |   |    |     |     | 1   |     |      |     | 1 | -   |      |    | 1  | 1   |      |   |
| Olay   | rlar  | ELI Sağ Motor: | % 😥 Sol Moto                          | n % <b>60</b>       |        |   |    |     |     |     |     |      |     |   |     |      |    |    |     |      |   |
| D Kort | trok  | _              |                                       |                     |        |   |    |     |     |     |     |      |     |   |     |      |    |    |     |      |   |

Eğimi hesaplayacak olan ivme sensörünü tanımlamak için Sensörler kategorisindeki İvme ölçeri başlat bloğunun aşağıdaki görseldeki gibi sürükleyip bırakalım.

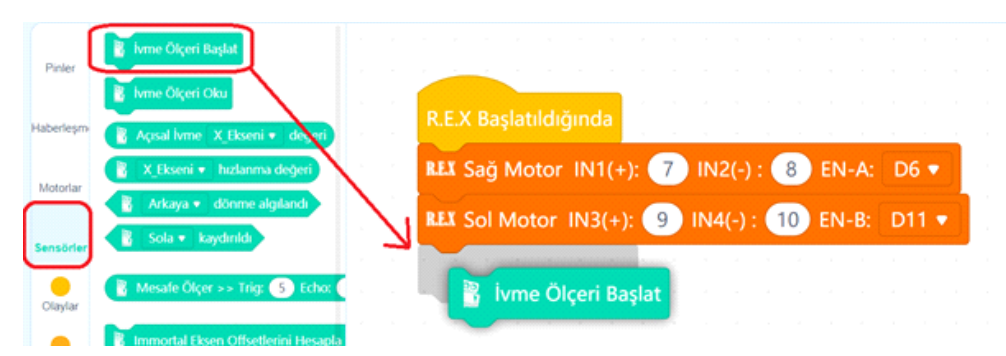

İvme ölçeri tanımladıktan sonra motorların hızlarını taşıyacağımız değişkeni oluşturmalıyız. Değişkenler kategorisinde Bir değişken oluştur düğmesine tıklayarak aşağıdaki görseldeki gibi değişkenin adını yazıp Tamam düğmesine basalım.

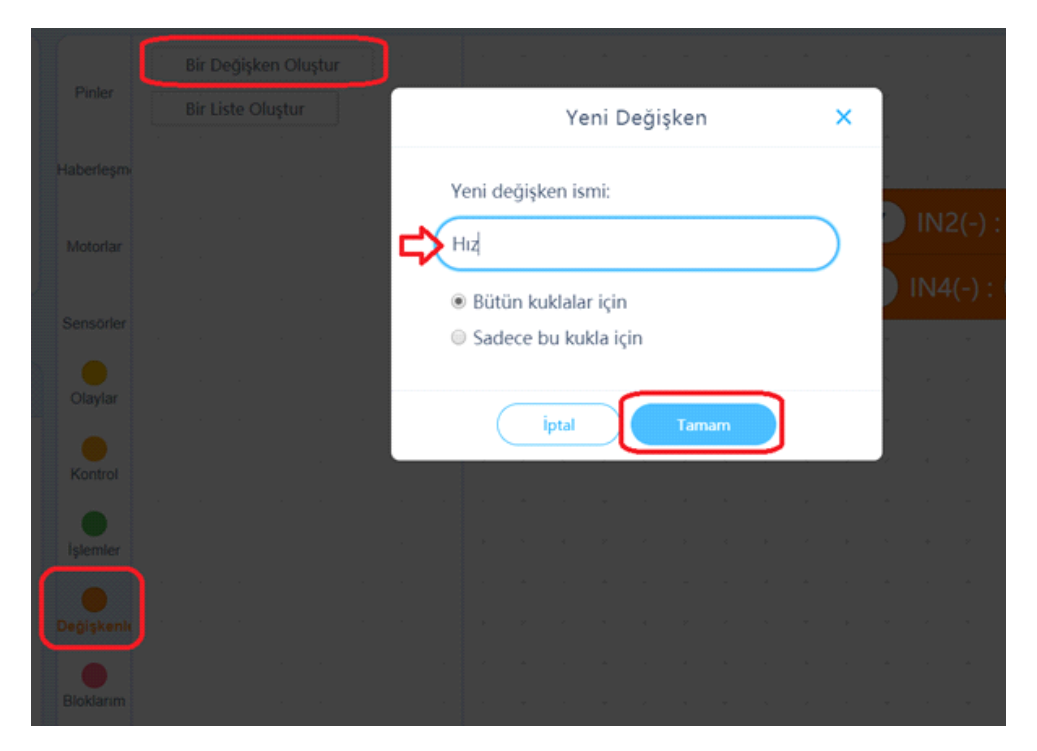

İvme sensörümüz sürekli olarak okunacak ve okunan değer matematiksel bir sınamaya tabi tutulacak. Bu işlemleri sonsuz döngü içinde gerçekleştireceğiz. Bunun için Kontrol bloklarından sürekli tekrarla bloğunu alıp kod bloklarımızın en altına takalım.

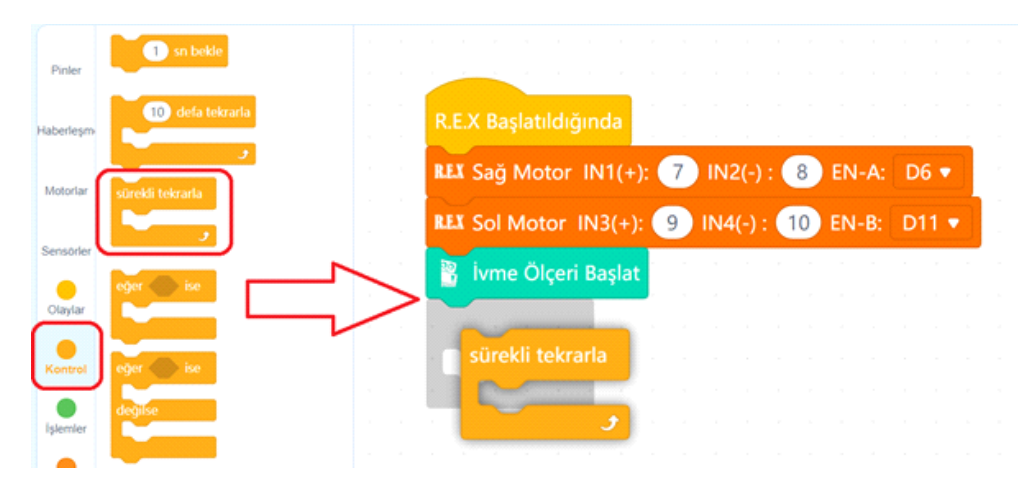

İvme ölçeri okuyarak eksenlerdeki açısal ivme değerlerini alıyoruz. Çünkü bir sonraki adımda bu açısal ivme değerini karşılaştırarak hız değerimizi belirleyeceğiz.

| Pinler    | 📱 lvme Ölçeri Başlat                                    |            |                                                |
|-----------|---------------------------------------------------------|------------|------------------------------------------------|
|           | 👔 lvme Ölçeri Oku                                       |            | R.E.X. Baslatıldığında                         |
| Haberleşm | Açısal İvme X_Ekseyi • değeri X Ekseni • hızlanma eğeri |            | REX Saŭ Motor IN1(+): 7 IN2(-): 8 EN-A: D6 •   |
| Motorlar  | 👔 Arkaya 🔹 dönme algilant                               |            | REX Sol Motor IN3(+): 9 IN4(-): 10 EN-B: D11 • |
| Sensörler | Sola • kaydırıldı                                       |            | 🖹 İvme Ölceri Baslat                           |
| Olaylar   | Mesafe Ölçer >> Trig: 5 Echo:                           |            | sürekli tekrarla                               |
| Kontrol   | Timmortal Eksen Offsetlerini Hesapl                     | • <u>`</u> |                                                |
|           | AZ offset degeri GX offset degeri                       |            | Ivme Olçeri Oku                                |
| işiemler  | E CV officet debasi                                     |            |                                                |

Elde ettiğimiz Açısal ivme değerlerini kıyaslayarak hız değişkenini ayarlayacağız. Aynı anda iki koşul da gerçekleşmeyeceği için her bir koşulu bir önceki koşulun sağlanamadığı durumda kontrol ettireceğiz. Bu aynı zamanda robotumuzun yazılımının daha sağlıklı çalışmasını sağlayacaktır. Kontrol bloklarındaki Eğer ise değilse bloğunu İvme ölçeri oku bloğunun altına yerleştirelim.

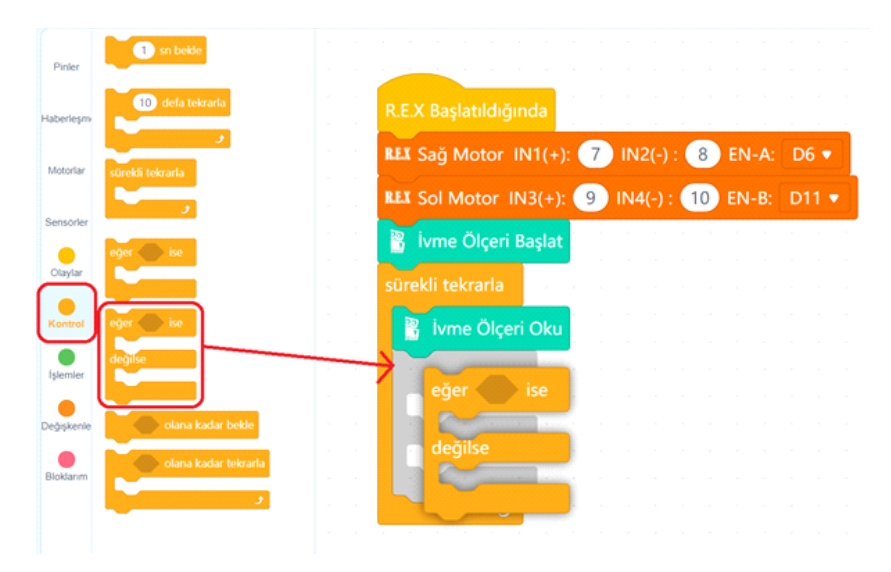

İlk koşulumuz X ekseni ivme ölçer değerinin 90 ile 110 arasında olma durumu. Bu durumda robot düz zeminde gidiyor şeklinde algılanıp motorlar 40 güçte çalıştırılacak. Aşağıda görseldeki gibi karşılaştırma opeatörlerini doğru bir şekilde kodunuzdaki uygun yere yerleştirin.

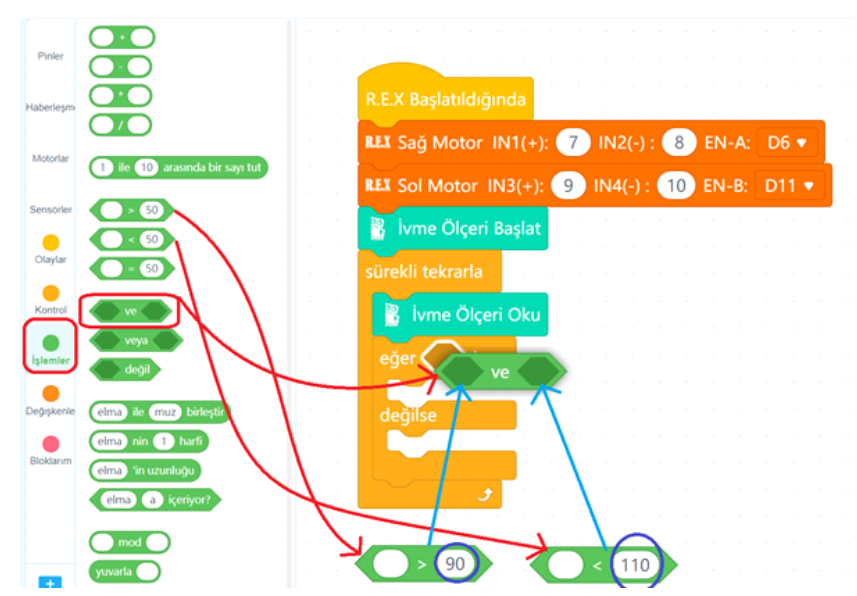

Hemen ardından büyüktür ve küçüktür operatörlerinin karşılaştırma alanına Sensörler kategorisinden X ekseni Açısal İvme değeri bloğunu sürükleyip bırakalım.

| -           | 👔 lvme Olçeri Başlat                             |                          |                    |              | Bloklar     | Arduino C            |
|-------------|--------------------------------------------------|--------------------------|--------------------|--------------|-------------|----------------------|
| Priner      | 👔 lvme Ölçeri Oku                                |                          |                    |              |             |                      |
| Haberlesm   | 👔 Açısal İvme X_Ekseni 🔹 değeri                  | K.E.X Başlatıldığında    |                    |              |             | · · · · <b>· · ·</b> |
| Motorlar    | X_Ekseni  hulanma degeri Arkaya  dönme algilandi | ILLI Sag Motor IN1(+): 7 | IN2(-): 8 EN-A:    | D6 •         |             |                      |
| Sensörler   | 💈 Sola 🔹 kaydinidi                               | REX Sol Motor IN3(+): 9  | N4(-) : 10 EN-B: 1 | D11 •        |             |                      |
| Olaviar     | 👔 Mesale Ölçer >> Trig: 🕥 Echo: 🌘                | 🖁 İvme Ölçeri Başı t     |                    |              |             |                      |
| •           | 👔 Immortal Eksen Offsetlerini Hesapla            | sürekli tekrarla         |                    |              |             |                      |
| Kontrol     | 👔 AZ offset degeri                               | 🖁 İvme Ölçeri Oku        |                    |              |             |                      |
| Işlemler    | CX offset değeri                                 | eğer 🔵 > 90 ve           | 🛛 🔁 Açısal İvme    | X_Ekseni 🔻 d | leğeri) < 🕐 | 110                  |
| Değişkenile | 🖁 GZ offset degeri                               | 🛛 👔 🖁 Açısal İvme        | X_Ekseni 🔻 değeri  |              |             |                      |
| Bioklarim   | 👔 PID Ayarla-> Kp: 👀 Ki: 🚺 Kd:                   | deglise                  |                    |              |             | _                    |
|             | 👸 Sağ Motor Çarpanı: 0.6 Sol Motor               |                          |                    |              |             |                      |
|             | R INT 13 IN2 12 IN3 13 IN4                       | <b>.</b>                 |                    |              |             | • •                  |

Bu koşul sağlandığında algoritmanın 6. adımına göre Hız değişkeni değerimiz 40 olacak ve A0 pinindeki ledi yakacağız. Değişkenler kategorisindeki Hız 'ın değerini 40 yap bloğunu ve Pinler kategorisindeki A0 pinini 180 olarak ayarla bloğunu Koşul doğru ise çalışacak komutlar alanına sürükleyip bırakalım.

| Pelar     | Bir Değişlem Okuştur           | ÷           |                                   | ~~          | Saynal 52 + piece VORSEK + s |                                               |
|-----------|--------------------------------|-------------|-----------------------------------|-------------|------------------------------|-----------------------------------------------|
| Haberleym | Here ( 💭 pap                   |             | R.E.X Başlatıldığında             | Fallerleyn  | Al + point (1) clarat synta  | R.E.X.Başlatıldığında                         |
| Motoriae  | Hare I 🕐 An dega for           |             | REX Sağ Motor IN1(+): 7 IN2(-): ( | Motoriae    | Saynal 12 + pitikis darama   | MX Sağ Motor IN1(+): 7 IN2(-): 8 EN-A: D6 •   |
| Senapler  | The state of the second second |             | REX Sol Motor IN3(+): 9 IN4(-):   | Senative    | Analog Ad + parana deger     | 11 Sol Motor IN3(+): 9 IN4(-): 10 EN-8: D11 • |
|           | Bir Liste Okytur               |             | 🖥 İvme Ölçeri Başlat              | Chieylar    |                              | s whe Organ sayat                             |
| •         | ``                             | $\setminus$ | sürekli tekrarla                  | e<br>Rartha |                              | B Ivme Ölçeri Oku                             |
|           |                                |             | 😚 Ivme Ölçeri Oku                 |             | \                            | eger 👔 Açısal lvme X Ekseni 🔹 değeri > 🗐 🔊    |
| ipenter   | 1                              |             | eger 🖉 🦹 Açısal İvme 🛛 X_Eksen    | Серциона    | \                            | Hg + i 40 yap                                 |
| Depters   | J .                            |             | Hiz + Ii 40 yap                   | Dolarn      |                              | & A0 • pinini 180 olarak avarla               |
| Dotarm    |                                |             | degn.                             |             |                              | depart                                        |

X ekseni açısal ivme değeri 110 ile 130 arasında olduğunda hızı 50 yapıp A1 e bağlı ledi açmak için Eğer ise Değilse bloğunun turuncu bir yerinde SAĞ TIKLAYARAK görseldeki gibi kopyasını çıkartıp kendi değilse alanına takıyoruz.

|            | 1 sn bekle           | REX Bajatikiginda                                                                             | ar Ard |
|------------|----------------------|-----------------------------------------------------------------------------------------------|--------|
| Pinler     |                      | LLI Sag Motor IN1(+): 7 IN2(-): 8 EN-A: D6 •                                                  |        |
| Haberleşm  | 10) deta tekrarla    | EEE Sol Motor IN3(+): 9 IN4(-): 10 EN-8: D11 •                                                |        |
| Motoriar   | sürekli tekrarla     | Kome Olçeni Başlat sürekli tekzarla Kome Ölçeni Oku                                           |        |
| Sensorler  | ,                    | eger 👔 Açsul hme X, Ekseni 🕶 degeri) > 🎯 : ve 📲 Açsul hme X, Ekseni 🕶 degeri) < 💷 🚺 😡         |        |
| Olaylar    | eger 🌑 ise           | Hz + 1 40 yap<br>A0 + pirini 180 olarak ayarla                                                |        |
| Kontrol    | eger 🌑 ise           |                                                                                               |        |
| Işlemiler  | degilise             | eger ( Apail hme X Exent + deger) + 99 vr ( Apail hme X Exent + deger) < 110<br>Hz + 1 40 yap |        |
| Değişkenle | 💿 olana kadar bekle  | degite                                                                                        |        |
| Bloklarim  | olana kadar tekrarla |                                                                                               |        |

Büyüktür ve küçüktür operatör bloklarındaki 90 'ı 110 ile 110 ise 130 ile değiştiriyoruz. Ardından aynı teknikle X ekseni açılsal ivme değeri 70 den büyük 90 dan küçükse şeklindeki koşulumuzu da kopyasını çıkartarak değilse alanımıza takalım ve gerekli sayısal değişiklikleri de aşağıdaki görseldeki gibi yazalım.

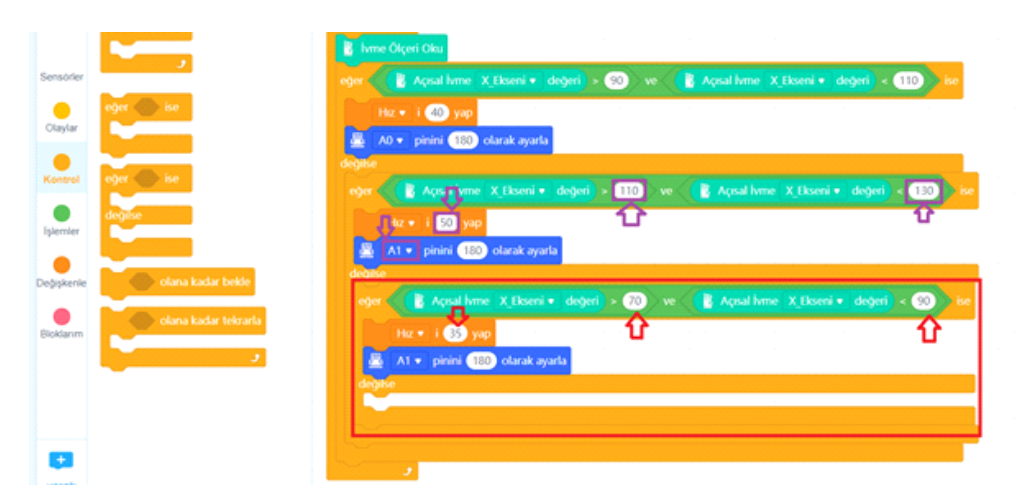

Şimdi ise X ekseni açısal ivme değeri 130'dan büyük olduğunda hızı 60 yapacağız ve A2 ledini yakacağız, değilse X ekseni açısal ivme değeri 70'den küçükse ise hızı 30 yapıp A2 ledini yakacağız. Gerekli komutları aşağıdaki görseldeki gibi Eğer ise Değilse Bloğunun içine İşlemler bloklarından gerekli operatörleri alarak hazırlayalım.

| •          |                      | Al • pinini (180) olarak ayarla                                                                                 |   |
|------------|----------------------|----------------------------------------------------------------------------------------------------|---|
| Kontrol    | eğer ise             | eger 🖉 Açısal hıme: X. Ekseni + değeri > 🕕 ise                                                                  | 1 |
| İşlemler   | degilse              | Hz + 1 @ yap <= 1                                                                                               |   |
| •          |                      | A2 ▼ pinini 180 otarak ayarta                                                                                   |   |
| Değişkenle | olana kadar beide    | eger 👔 Aqual Ivme X Ekseni • degeri < 🔞 ise                                                                     |   |
| Bioklanm   | olana kadar tekrarla | Ha • i 💿 yap < 🔁                                                                                                |   |
|            |                      | A2 • pinini (180) olarak ayarla                                                                                 |   |
|            |                      |                                                                                                    |   |
| _          |                      |                                                                                                    |   |
|            |                      | second second second second second second second second second second second second second second second second | - |

Hız değişkeninin değerini buraya kadar hazırladığımız kodlar ile ayarladık. Son olarak bu hız değişkenini robotumuzun ileri gitmesi için kullanacağız. Aşağıdaki görseldeki gibi Sürekli tekrarla bloğunun içine en alt kısıma İleri Git % 50 güçte bloğundaki 50 sayısı yerine Hız değişkeni değer bloğunu sürükleyip bırakalım.

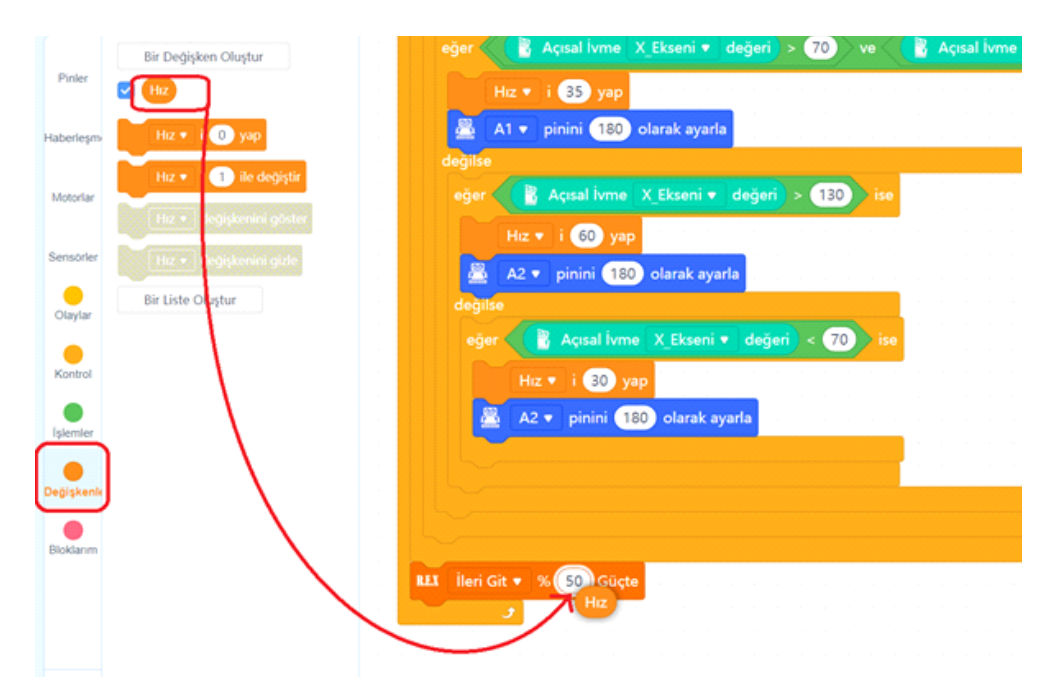

Kod bloklarının son hali aşağıdaki görseldeki gibidir.

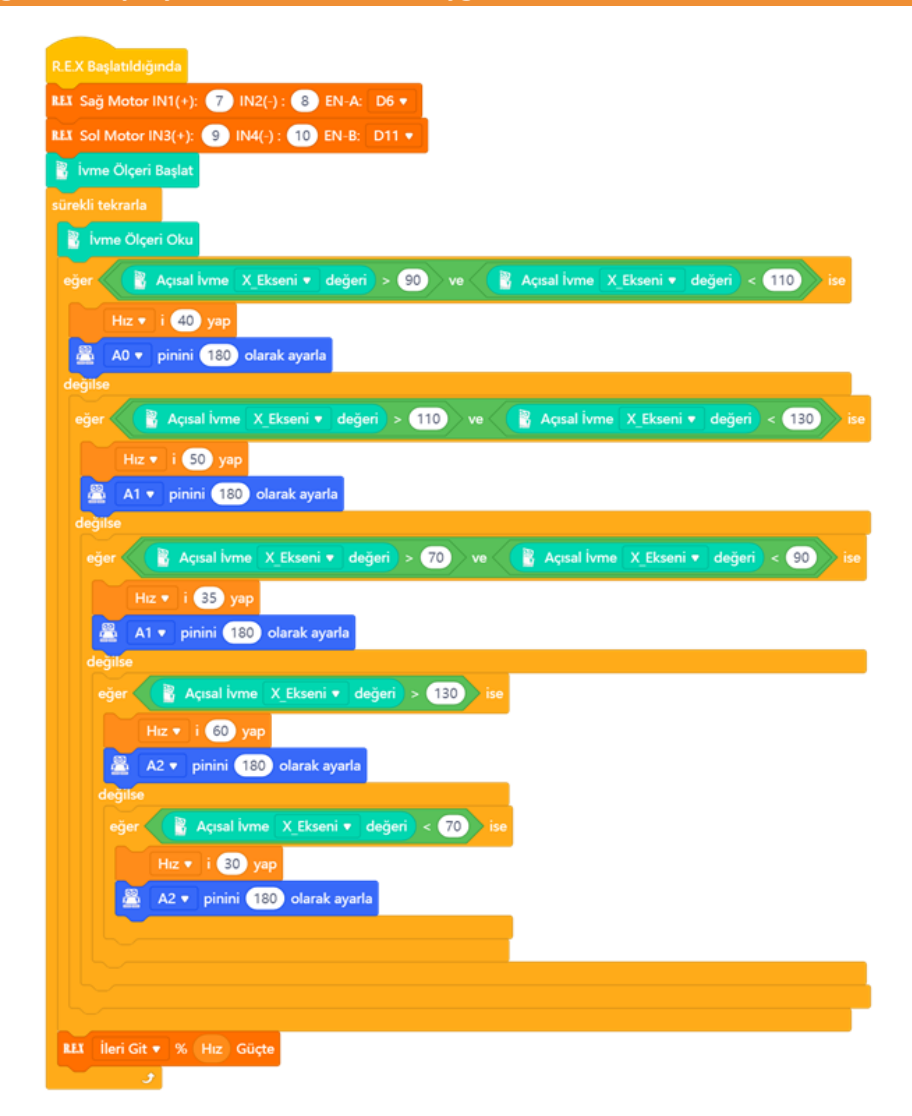

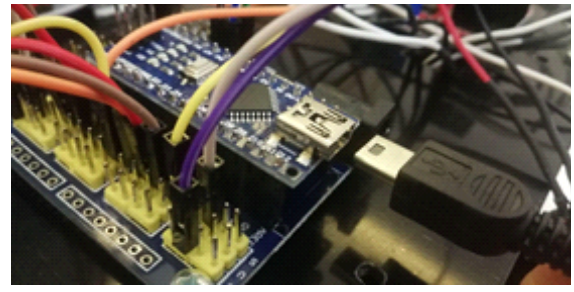

Hazırladığımız kodları artık robotumuza yükleyebiliriz. Usb kablosunun bir ucunu Arduino nano'ya diğer ucunu ise bilgisayarımıza bağlıyoruz. Yükleme modu aktifken bağlan butonuna tıklayarak tüm bağlanılabilir aygıtları göster seçeneğini işaretliyoruz. mBlock yazılımı otomatik olarak CH340 çipli kartınızın bağlı olduğu COM port numarasını oraya getirecektir. Bağlantı sağlanamaz ise açılır listeden diğer COM port numaralarını seçebilirsiniz.

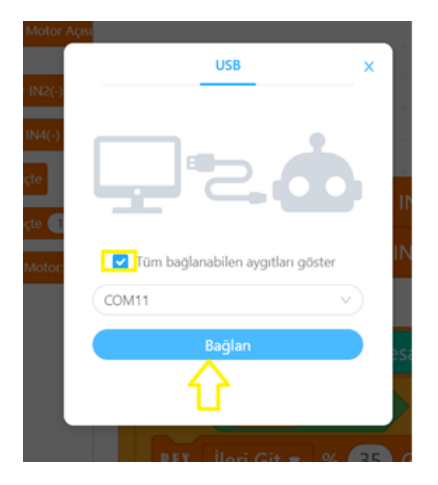

Bağlantı sağlandığında, "bağlantıyı kes", "ayarlar" ve "Yükle" butonları aktif olur. Yükle butonuna basarak kodu robotumuza yükleyelim.

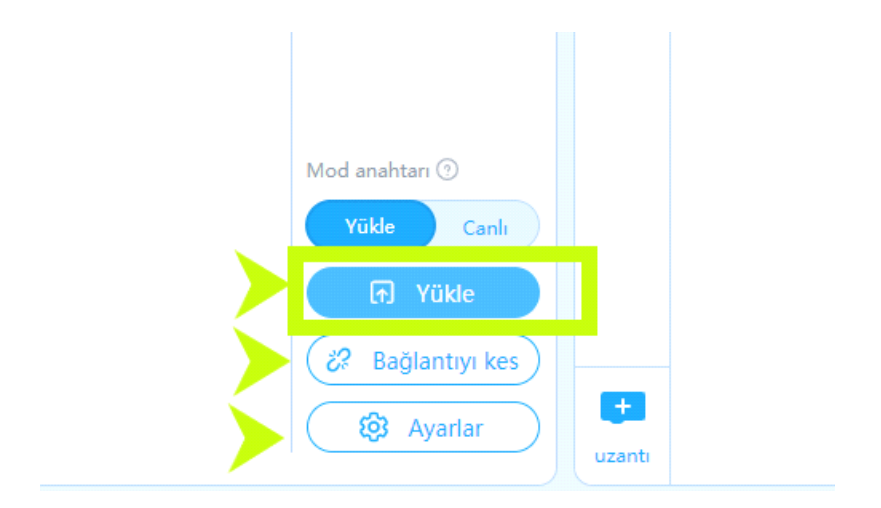

#### Robotun Çalıştırılması

Kodları yükledikten sonra güç bağlantısını yapın. Pilden Motor sürücüye giden kablolar bağlantı şemasına göre yapıldıktan sonra kodları çalıştırmak için en son Arduino Nano Sensör Shield ın güç bağlantısı jagına pilden gelen uçları takın. Kodlar hemen çalışmaya başlayacaktır.

#### Olası Problemler Ve Çözüm Yolları

Robotunuz İleri komutu ile geri gidiyorsa;

Motor sürücü üzerindeki OUT1 ve OUT 3 ün motorların (+) kutbuna, OUT 2 ve OUT 4 ün motorların (-) kutbuna bağlı olmasını sağlayın. Ayrıca Robotun sağındaki motorların sürücü üzerinde OUT1 ve OUT2 ye solundaki motorların ise OUT3 ve OUT4 e bağlandığından emin olun.

Robot rampa yukarı çıkarken yavaşlıyor, rampa aşağı inişte hızlanıyorsa;

Gyro sensöründen değerler ters geliyor demektir. Bunun sebebi gyro sensörünün görselde gösterildiği gibi konumlanmayışıdır. Sensörününzün Pinlerinin bağlandığı taraf robotun iç tarafına, arkasına bakacak şekilde, vidaların ise uç tarafa gelecek şekilde entegrenin ise üstte olacak şekilde yerleştirmelisiniz.

Robota enerji verdiğinizde Motor sürücü, Shield ve Arduino Nano üzerindeki ledler yanıyor ancak hiç hareket etmiyorsa ya da hep sabit hızda gidiyorsa;

Motorların ENA ve ENB pinlerinin doğru bağlandığından ve pin tanımlamalarının kod bloklarında doğru yapıldığından emin olun.

Son olarak yerleştirdiğimiz ileri git %50 güçte bloğunu ve içerisine Hız değişkeni bloğunu yerleştirildiğinden emin olun.

Kılavuzun içeresinde bulunan tüm kodlara, alt tarafta bulunan QR kodu akıllı cihazınıza okutarak, ya da kısa linki tarayıcınızda aratarak projenin örnek kodlarına erişebilirsiniz.

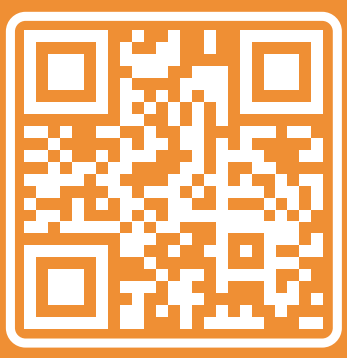

http://rbt.ist/superstar

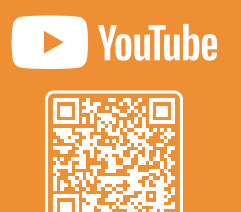

voutube.com/robotistan

FORUM

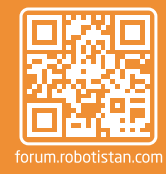

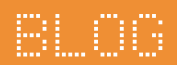

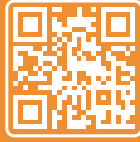

naker.robotistan.com

# Robotistan Elektronik Ticaret AŞ

Mustafa Kemal AVCI (İçerik) - Fadıl PALA - Mehmet AKÇALI (Editör) - (Mehmet Nasır KARAER (Grafik) info@robotistan.com - www.robotistan.com Phone: 0850 766 0 425